# **Espace des aides** Guide : Déposer une demande de subvention

1- Déclarer le bilan et les moyens humains de la structure
2- Déclarer le compte de résultat de la structure
3- Saisir une demande de subvention

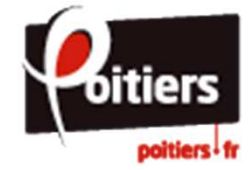

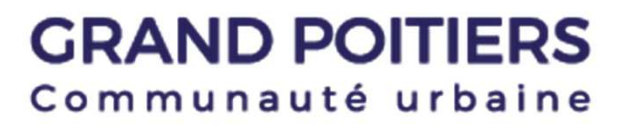

Toute première demande de subvention pour **l'année « N »** implique de saisir préalablement le bilan et les moyens humains du dernier exercice comptable clos **« N-1 »** de la structure. Les nouvelles associations créées n'ayant pas encore d'exercice comptable clos n'ont pas à déposer ce formulaire.

Cette étape est obligatoire pour la recevabilité de votre dossier.

Pour cela, rendez-vous sur le portail <u>Espace des aides</u>, indiquez votre identifiant et votre mot de passe puis "Valider".

Une fois connectée à votre espace personnel, cliquez sur "Déposer une demande d'aide", puis choisissez "DECLARATION DU BILAN ET DES MOYENS HUMAINS".

| CHOISIR L                                     | JNE TÉLÉPROCÉDURE                                                                                                    |
|-----------------------------------------------|----------------------------------------------------------------------------------------------------|
| Cliquez sur l'i<br>DECLAR<br>DECLAR<br>SUBVEN | dentifiant d'une téléprocédure pour créer une nouvelle demande.<br>ATION DU BILAN ET DES MOYENS HUMAINS<br>ATION DU COMPTE DE RESULTAT<br>TION AFFECTEE OU D'INVESTISSEMENT<br>TION AFFECTEE OU D'INVESTISSEMENT |
| SUBVEN vos information                        | TION DE FONCTIONNEMENT<br>s et à vos demandes d'aide.                                                                                                    |
|                                               | Mes services                                                                                                    |
|                                               | Mes demandes d'aide                                                                                                    |
|                                               | Déposer une demande d'aide<br>Suivre mes demandes d'aide                                                                                                    |
|                                               | GRAND POITIERS                                                                                                    |
|                                               | Communauté urbaine                                                                                                    |

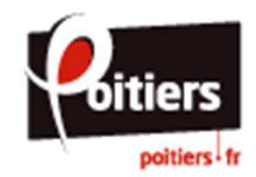

Le préambule ci-dessous vous présente les étapes que vous serez amené à réaliser afin de saisir votre déclaration en ligne. Cliquez sur "Suivant" pour continuer.

ATTENTION : la déclaration du bilan et des moyens humains n'équivaut Préamhule Votre déclaration Récapitulatif Votre structure Préambule A chaque étape de votre déclaration, Toute première demande de subvention pour l'année 2018 implique de saisir préalablement les moyens humains et le bilan comptable de la structure pour l'année 2016 ou la saison 2015 2016 (structure avec un exercice comptable décalé). Cette étape est obligatoire pour la recevabilité de votre demande de subvention. ATTENTION : la déclaration du bilan et des moyens humains n'équivaut pas la saisie de la demande de subvention. Le bilan est un document comptable qui synthétise l'actif (biens et droits que possède la structure) et le passif (qui constitue les ressources de la structure) Pour les structures non soumises aux obligations comptables, l'élaboration de ce document est simplifiée 1. Saisissez dans l'Actif dans « Disponibilités » la trésorerie à la clôture de l'exercice (solde bancaire + caisse) 2. Mentionnez dans le Passif dans « Résultat de l'exercice » le résultat issu du "compte de résultat" 3. Indiquez la différence (Disponibilités - Résultat) dans la ligne « Fonds propres » Vous pouvez ainsi vous déconnecter Le bilan doit forcément être équilibré. Exemple ACTIF Montant PASSIE Montant Disponibilités (1) 500€ Fonds propres (3) 400 € (500 € - 100 €) Résultat de l'exercice (2) 100 € (issu du compte de résultat TOTA 500€ TOTAL 500€ par le lien "Suivre mes demandes

A chaque étape de votre déclaration, votre dossier s'enregistre automatiquement lorsque vous cliquez sur "Suivant". Vous pouvez ainsi vous déconnecter et revenir le compléter ultérieurement, en passant par le lien "Suivre mes demandes" se trouvant sur la page d'accuei

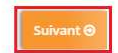

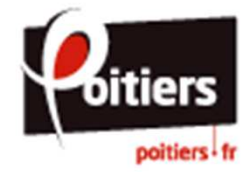

pas la saisie de la demande de

automatiquement lorsque vous

votre dossier s'enregistre

cliquez sur "Suivant".

et revenir le compléter

ultérieurement, en passant

d'aide" se trouvant sur la page

subvention.

d'accueil.

#### **GRAND POITIERS** Communauté urbaine

#### DECLARATION DU BILAN ET DES MOYENS HUMAINS : Préambule

La page « Votre structure » rappelle les informations principale de votre tiers. Cliquez sur "Suivant " pour continuer.

Si vous souhaitez modifier ces informations administratives, vous pouvez le signaler via le lien « Nous contacter » en bas de page.

| 0                 | 0               | 0                  | 0             |
|-------------------|-----------------|--------------------|---------------|
| Préambule         | Votre Structure | Votre déclaration  | Récapitulatif |
| Votre structure   |                 |                    |               |
|                   |                 |                    | f and the     |
|                   |                 |                    |               |
| Identification    |                 |                    |               |
| Massociation test |                 | Adresse principale |               |
|                   |                 |                    | 1             |

DECLARATION DU BILAN ET DES MOYENS HUMAINS : Votre structure

Si votre structure n'est pas référencée, vous serez amené à saisir ses informations administratives afin de créer sa fiche (raison sociale, SIRET, adresse, représentants, coordonnées, ...).

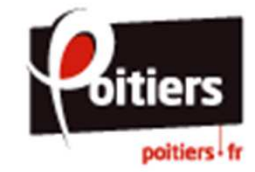

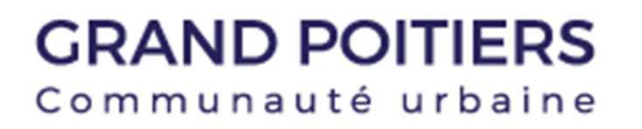

Indiquez l'exercice comptable précédent de la structure. Renseignez les moyens humains de votre structure à la clôture de l'exercice écoulé puis cliquez sur "Suivant" pour continuer.

Pour déposer une demande de subvention de l'année N, vous devez saisir es informations pour l'année N-1 ou N-1/N-2 (si exercice comptable décalé).

| Préambule                                                                       | Votre structure |     | Votre déclaration | Récapitulatif |
|---------------------------------------------------------------------------------|-----------------|-----|-------------------|---------------|
| Précédent                                                                       | re              |     |                   | Suive         |
| Date de début d'exercice *                                                      | 01/01/2016      |     |                   |               |
| Date de fin d'exercice *                                                        | 31/12/2016      | m   |                   |               |
| Effectif de la structure                                                        |                 |     |                   |               |
| Nombre d'adhérents *                                                            |                 | 150 |                   |               |
| Nombre de licenciés                                                             |                 |     |                   |               |
| Nombre d'administrateurs                                                        |                 |     |                   |               |
| Nombre de bénévoles                                                             |                 |     |                   |               |
| Nombre de salariés en équivalent temps plein travaillé                          |                 |     |                   |               |
| Nombre de salariés avec emploi aidé ou mutualisé                                |                 |     |                   |               |
| Nombre de volontaires (service civique)                                         |                 |     |                   |               |
| Nombre de personnels mis à disposition ou détachés par<br>une autorité publique |                 |     |                   |               |
| Berronnement                                                                    |                 |     |                   |               |

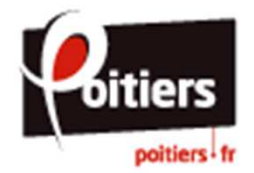

Remplissez le bilan comptable pour l'année N-1 ou la saison N-1/N-2 (structure avec un exercice comptable décalé).

Cliquez sur "Suivant" po continuer.

Le bilan doit forcément être équilibré.

| Veuillez saisir le bilar | comptable pour l'année 2016 ou              | la saison 2015-2016 (structure a | vec un exercice comptable décalé)                   |                     |
|--------------------------|---------------------------------------------|----------------------------------|-----------------------------------------------------|---------------------|
| • Actif                  |                                             |                                  | • Passif                                            |                     |
| CATÉGORIE                | Poste de l'actif                            | Colir prévu                      | CATÉGORIE Poste de Pass                             | f Financement prévu |
| ACTIF IMMOBILISÉ         |                                             | 0,00 € TTC                       | CAPITAUX PROPRES                                    | 1 500,00 € TTC      |
|                          | Immobilisations incorporelles               |                                  | Fonds propres                                       | * 1 000,00 €        |
|                          | Immobilisations corporelles                 |                                  | Réserve                                             | s                   |
|                          | Immobilisations financières                 |                                  | Report à nouveau                                    |                     |
| ACTIF CIRCULANT          | 1                                           | 500,00 € TTC                     | Résultat de l'exercice                              | * 500,00€           |
|                          | Stocks et en-cours                          |                                  | Subventions d'investissemen                         | ,                   |
| Fournisseurs             | avances et acomptes versés sur<br>commandes |                                  | <b>8</b>                                            |                     |
|                          | Créances                                    |                                  |                                                     | s                   |
|                          | Valeurs mobilières de placement             |                                  | ET CHARGES                                          | 0,00 € TTC          |
|                          | Dieponibilités *                            | 1 500 00 €                       | Provisions pour risque                              | s                   |
| COMPTES DE               | Disponiumers                                |                                  | Provisions pour charge                              | 5                   |
| RÉGULARISATION -         | ACTIF                                       | 0,00 € TTC                       | DETTES                                              | 0,00 € TTC          |
|                          | Charges constatées d'avances                |                                  | Dettes financière                                   | 5                   |
| Charges                  | à répartir sur plusieurs exercices          |                                  | Clients - avances et acomptes reçues su<br>commande | r<br>s              |
| Primes de                | remboursement des obligations               |                                  | Dettes Fournisseurs et comptes rattaché             | 5                   |
|                          | Ecart de conversion - Actif                 |                                  | Dettes fiscales et sociale                          | s                   |
| Sélectionner une         | ligne de dépense à ajouter                  | •                                | Dettes sur immobilisations et comptes rattaché      | s                   |
|                          |                                             |                                  | Autres dette                                        | s                   |
|                          |                                             |                                  | COMPTES DE<br>RÉGULARISATION - PASSIF               | 0,00 € TTC          |
|                          |                                             |                                  | Produits constatés d'avance                         | e                   |
|                          |                                             |                                  | Ecart de conversion - Passi                         | f                   |
|                          |                                             |                                  | Sélectionner une ligne de recette à ajouter         | ·                   |

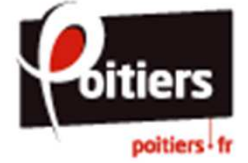

Vous pouvez télécharger le récapitulatif de votre déclaration avant de la transmettre à nos services en cliquant sur "Récapitulatif de votre demande".

Afin de transmettre cette déclaration, vous devez prendre connaissance des conditions générales d'utilisation, cocher la case « J'accepte les conditions générales d'utilisation... » et cliquez sur "Transmettre".

| Préambule                                                                                  | Votre Structure                                                                                              | Votre déclaration                                                                                        | Récapitulatif                                      |
|--------------------------------------------------------------------------------------------|----------------------------------------------------------------------------------------------------|----------------------------------------------------------------------------------------------------|----------------------------------------------------|
| Récapitulatif                                                                              |                                                                                                    |                                                                                                    |                                                    |
|                                                                                            |                                                                                                    |                                                                                                    |                                                    |
| Précédent                                                                                  |                                                                                                    |                                                                                                    |                                                    |
| onditions générales d'utilisation :                                                        |                                                                                                    |                                                                                                    |                                                    |
| es informations personnelles recueillies su<br>os dossiers. Elles sont enregistrées dans u | ur le site pourront être utilisées par la collectivité<br>in fichier informatique élaboré à partir de donné  | é pour la gestion des relations avec votre structur<br>les à caractère personnel et déclaré auprès de la | e, et le cas échéant pour le traitement (<br>CNIL. |
| es informations concernant les association<br>ir le mouvement associatif. Si vous ne sou   | ns font l'objet d'une reprise pour alimenter l'ann<br>Jhaitez pas y figurer, veuillez nous contacter via     | uaire des associations (diffusé sur le site de Gran<br>le formulaire de contact.                         | d Poitiers) ou tout document d'informa             |
|                                                                                            | Le lien ci-après vous permet d'édite                                                                         | r un récapitulatif de votre demande :                                                                    |                                                    |
|                                                                                            | 🖪 récapitulatif d                                                                                            | e votre demande                                                                                          |                                                    |
| s J'accep<br>comptab                                                                       | te les conditions générales d'utilisation et je cer<br>eles, sociales et fiscales ainsi que l'exactitude des | tifie sur l'honneur que ma structure est à jour de<br>informations que je vais fournir.                  | ses obligations administratives,                   |
|                                                                                            |                                                                                                    | urtion par not capyings. I line foit cells fait, il ne vo                                                | is sera plus possible de la modifier.              |
| n cliquant sur "Transmettre", votre déclara                                                | auon sera envoyee el prise en charge pour insu                                                               | action par mas services, one tors celo rate, in the vo                                                   | as sere pres possione de la moument                |

Attention : une fois la déclaration transmise, il ne vous sera plus possible de la modifier.

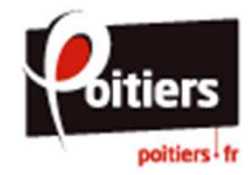

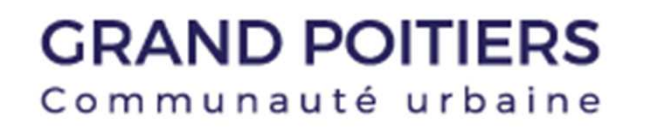

Pour confirmer la transmission de la déclaration, cliquez sur "Terminer".

Vous recevrez un courriel de confirmation automatique sur votre boite mail, ainsi que le récapitulatif de votre déclaration.

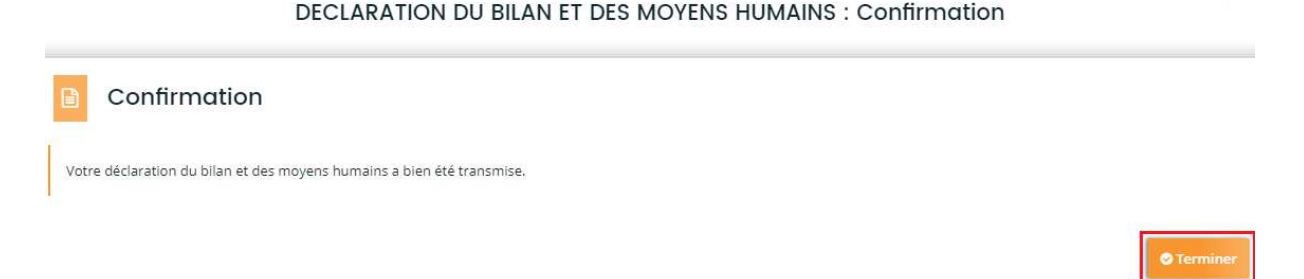

Vous pouvez consulter à tout moment votre saisie en cliquant sur "Suivre mes demandes d'aide" dans la page d'accueil puis sur l'icône "Récapitulatif de dépôt de la demande d'aide". Mes demandes d'aide

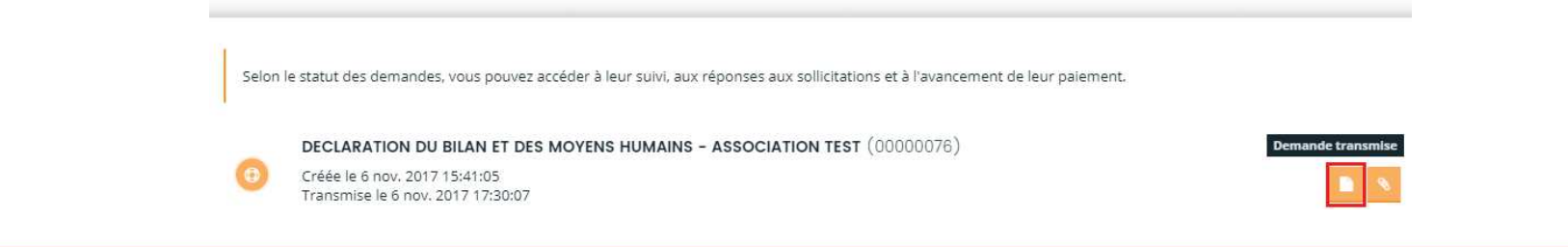

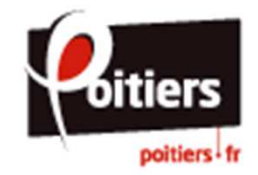

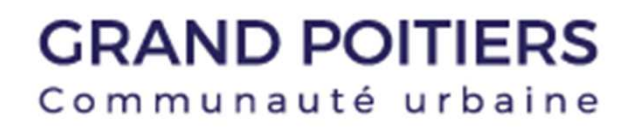

Toute première demande de subvention pour **l'année « N »** implique de saisir préalablement le compte de résultat du dernier exercice comptable clos **« N-1 »** de la structure.

Les nouvelles associations créées n'ayant pas encore d'exercice comptable clos n'ont pas à déposer ce formulaire.

Cette étape est obligatoire pour la recevabilité de votre dossier.

Pour cela, rendez-vous sur le portail <u>Espace des aides</u>, indiquez votre identifiant et votre mot de passe puis "Valider".

Une fois connectée à votre espace personnel, cliquez sur "Déposer une demande d'aide", puis choisissez "DECLARATION DU COMPTE DE RESULTAT".

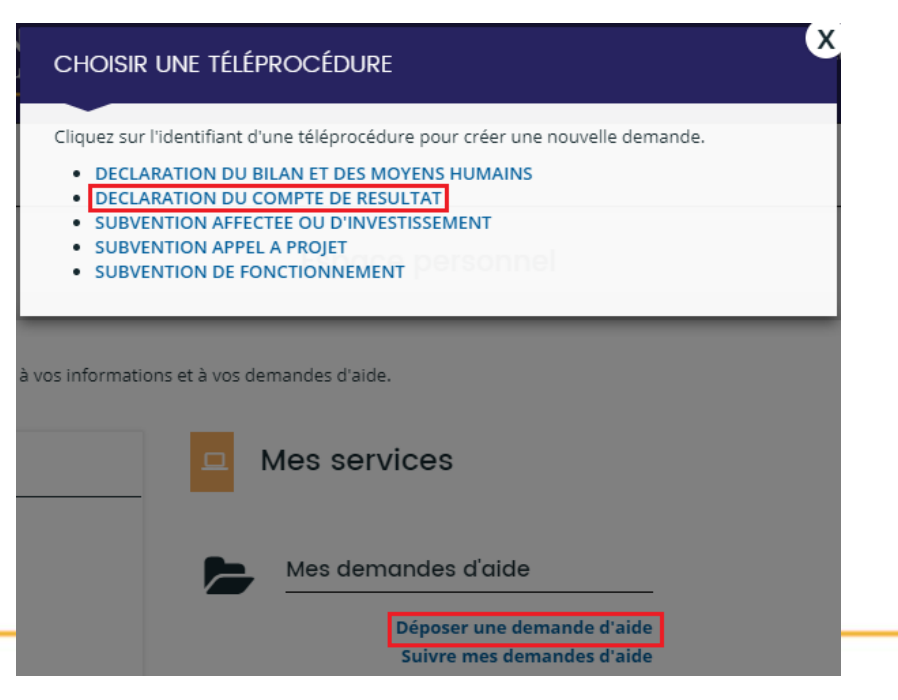

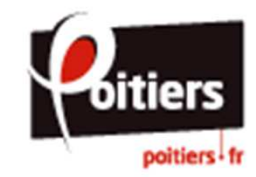

Comme pour la déclaration du bilan, vous devez cliquer sur "Suivant" pour avancer dans la procédure et dépasser les pages « Préambule » et « Votre structure ».

**DECLARATION DU COMPTE DE RESULTAT : Informations spécifiques** 

| rreambule                                 | Votre structure         | Votre déclaration | Récapitulatif |
|-------------------------------------------|-------------------------|-------------------|---------------|
|                                           |                         |                   | Ī             |
|                                           |                         |                   |               |
|                                           | In a boundaries         |                   |               |
| comptable précédent de                    | ld structure            | _                 |               |
| comptable précédent de<br>Date de début c | d'exercice * 01/01/2016 |                   |               |

Indiquez l'exercice comptable précédent de la structure, puis cliquez sur "Suivant" pour continuer.

Pour déposer une demande de subvention de l'année N, vous devez saisir les informations pour l'année N-1 ou la saison N-1/N-2 (si exercice comptable décalé).

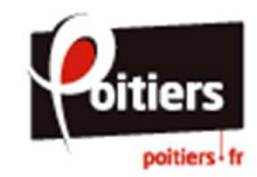

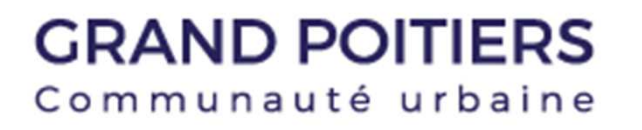

Remplissez le compte de résultat pour l'année N-1 ou la saison N-1/N-2 (structure avec un exercice comptable décalé).

Cliquez sur "Suivant" pour continuer.

| Veuillez saisir le compte de résultat pour l'ann                               | ée 2016 ou la saison 2015-2016 (struct | ure avec un exercice comptable décalé)                                       |                   |
|--------------------------------------------------------------------------------|----------------------------------------|------------------------------------------------------------------------------|-------------------|
| Dépenses                                                                       |                                        | • Recettes                                                                   |                   |
| CATÉGORIE Poste de c                                                           | lépense Coût réalisé                   | CATÉGORIE Poste de recette                                                   | Financement perçu |
| 60 - ACHATS<br>Achats matières et fou                                          | 0.00 € TTC                             | 70 - VENTE DE PRODUITS<br>FINIS, DE MARCHANDISES,<br>PRESTATIONS DE SERVICES | 0,00 € TTC        |
| Autres fou                                                                     | rnitures                               | Vente de produits finis, de marchandises,<br>prestations de services         |                   |
| 61 - SERVICES EXTÉRIEIRS                                                       | 0.00 5 TTC                             | 71 - PRODUCTION STOCKÉE                                                      | 0,00 € TTC        |
| Lo                                                                             | cations                                | Production stockée                                                           |                   |
| Entretien et rép                                                               | aration                                | 72 - PRODUCTION<br>IMMOBILISÉE                                               | 0,00 € TTC        |
| As                                                                             | surance                                | Production immobilisée                                                       |                   |
| Docume                                                                         | entation                               | 74 - SUBVENTIONS<br>D'EXPLOITATION                                           | 0,00 € TTC        |
| 62 - AUTRES SERVICES<br>EXTÉRIEURS                                             | 0.00 € TTC                             | Etat                                                                         |                   |
| Rémunérations intermédiaires et hor                                            | noraires                               | Conseil-s Régional(aux)                                                      |                   |
| Publicité, pub                                                                 | lication                               | Conseil-s Départemental (aux)                                                |                   |
|                                                                                | <b>V</b>                               | 76 - PRODUITS FINANCIERS                                                     | 0,00 € TTC        |
| 67 - CHARGES<br>EXCEPTIONNELLES                                                | 0.00 € TTC                             | Produits financier                                                           | 5                 |
| Charges exceptio                                                               | nnelles                                | 77 - PRODUITS<br>EXCEPTIONNELS                                               | 0,00 € TTC        |
| BB-DOTATIONS AUX<br>AMORTISSEMENTS,<br>PROVISIONS ET<br>ENGAGEMENTS À RÉALISER | 0,00 € TTC                             | Produits exceptionnel                                                        | 5                 |
| Dotations aux amortissements, provis                                           | ions et                                | AMORTISSEMENTS ET<br>PROVISIONS                                              | 0,00 € TTC        |
| engagements a realiser sur ressources at<br>69 - IMPÔT SUR LES                 | rectees                                | Reprises sur amortissements et provision                                     | 5                 |
| BENEFICES (IS);<br>PARTICIPATION DES<br>SALARIÉS                               | 0.00 € TTC                             | 79 - TRANSFERT DE CHARGES                                                    | 0,00 € TTC        |
| Impôt sur les bénéfices (IS); Participat                                       | on des<br>alariés                      | Transfert de charge                                                          | 5                 |
| 86 - EMPLOIS DES<br>CONTRIBUTIONS                                              | 0.00 € TTC                             | VOLONTAIRES EN NATURE                                                        | 0,00 € TTC        |
| VOLONTAIRES EN NATURE                                                          |                                        | 870 - Bénévola                                                               | t                 |
| 860 - Secours en                                                               | nature                                 | 871 - Prestations en natur                                                   | 2                 |
| 861 - Mise à disposition gratuite de biens et s                                | ervices                                | 875 - Dons en natur                                                          |                   |
| 862 - Pres                                                                     | névolo                                 | Sélectionner une ligne de recette à ajouter                                  | •                 |
| 804 - Personnel be                                                             |                                        |                                                                              |                   |

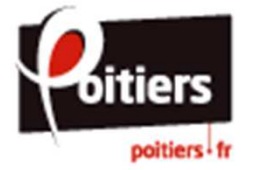

Vous pouvez télécharger le récapitulatif de votre déclaration avant de la transmettre à nos services en cliquant sur "Récapitulatif de votre demande".

Afin de transmettre cette déclaration, devez VOUS prendre connaissance des conditions générales d'utilisation, cocher la case J'accepte les conditions **«** générales d'utilisation... » et cliquez sur "Transmettre".

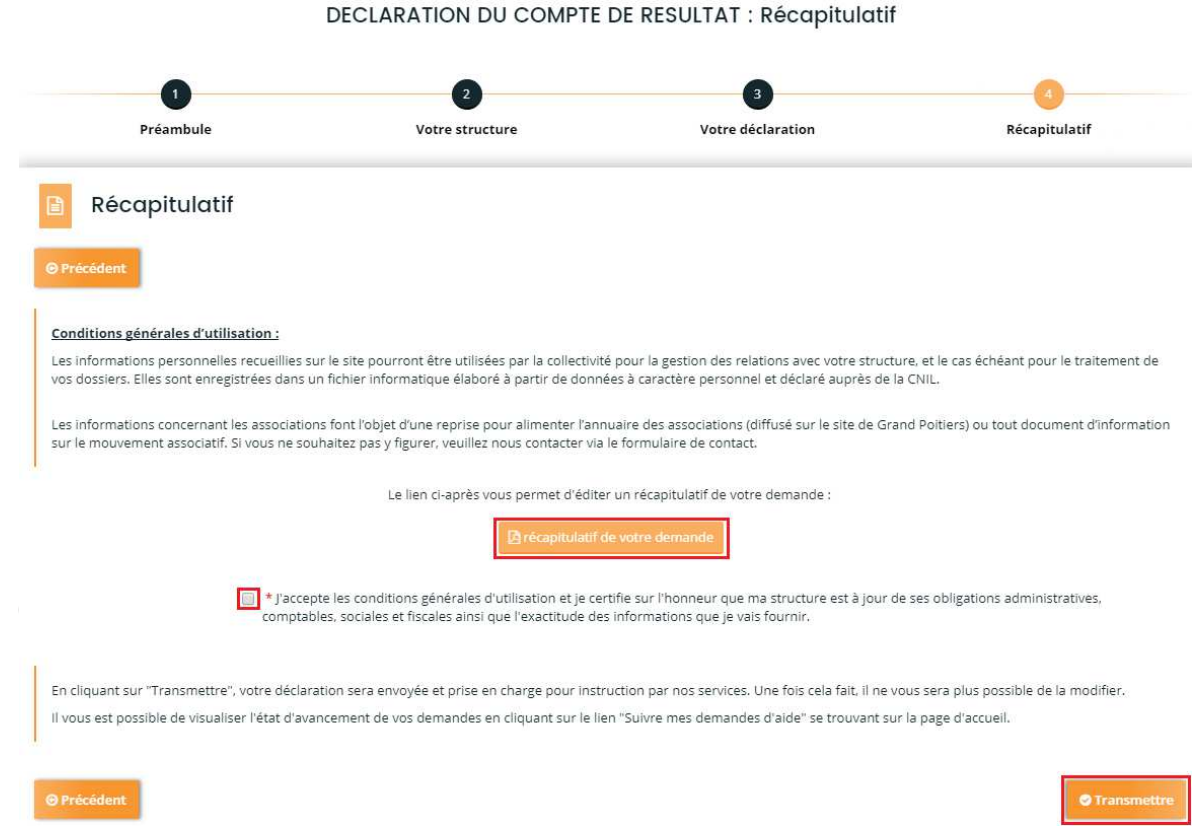

Attention : une fois la déclaration transmise, il ne vous sera plus possible de la modifier.

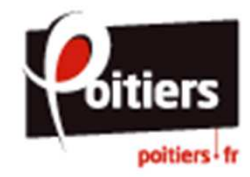

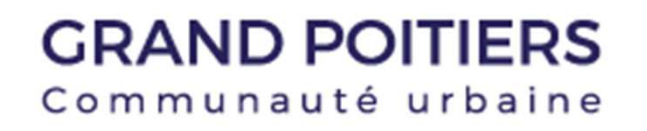

Pour confirmer la transmission de la déclaration, cliquez sur "Terminer".

Vous recevrez un courriel de confirmation automatique sur votre boite mail, ainsi que le récapitulatif de votre déclaration.

DECLARATION DU COMPTE DE RESULTAT : Confirmation

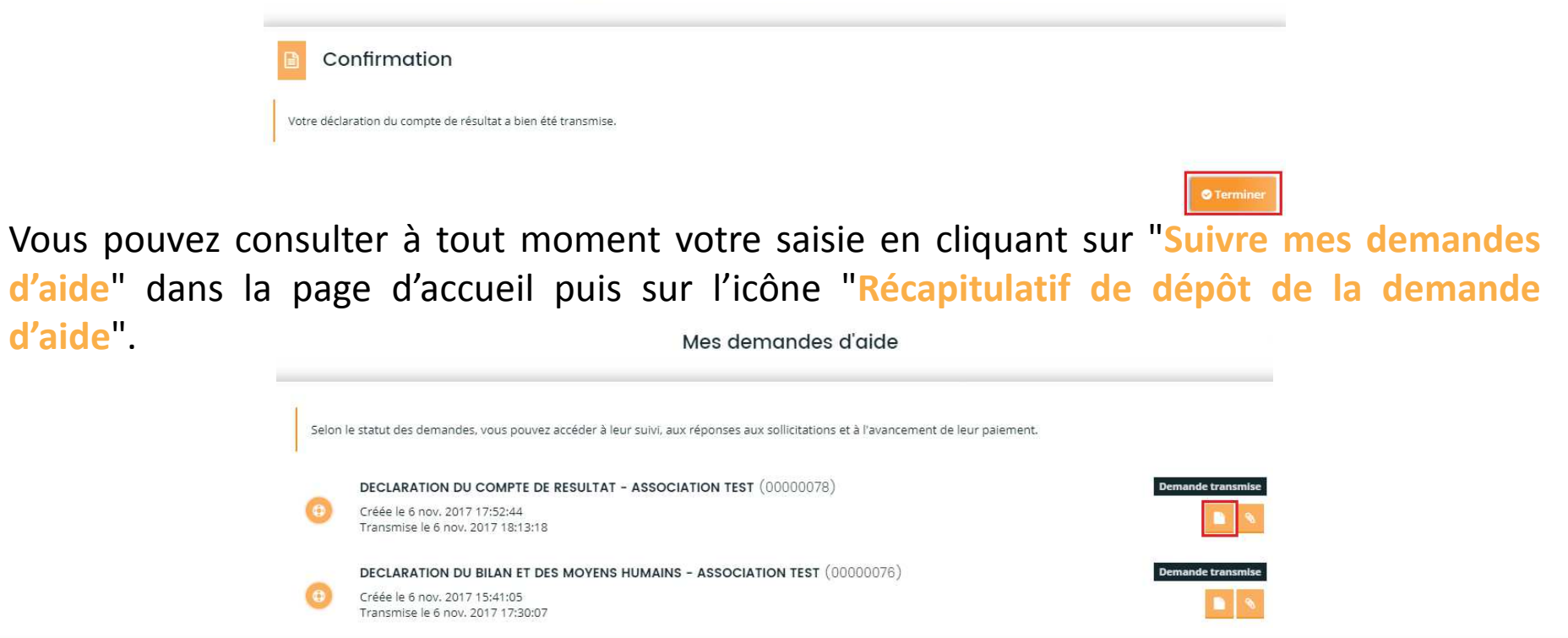

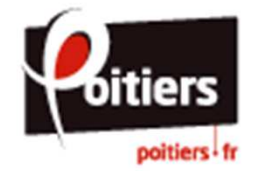

d'aide".

Afin de saisir une demande de subvention, cliquez sur "Déposer une demande d'aide", puis choisissez la téléprocédure appropriée à votre demande.

Vous pouvez choisir entre quatre types de subventions :

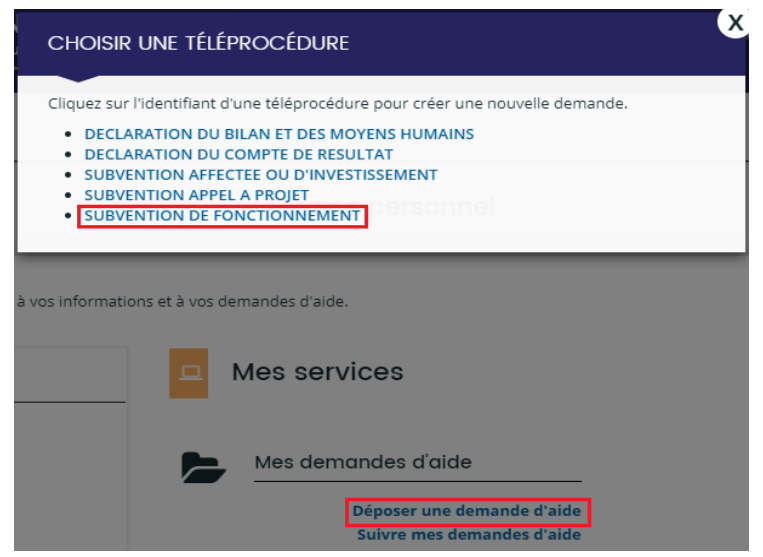

La Subvention de Fonctionnement est une subvention d'exploitation pour concourir au frais généraux de fonctionnement de la structure.

La Subvention Affectée est attribuée à titre exceptionnel ou de manière récurrente pour l'organisation de projets spécifiques (manifestations, formations, etc.)

La Subvention d'Investissement est attribuée dans le cadre d'un achat à titre exceptionnel (Bâtiments, Matériels, etc.)

La Subvention Appel à projet est attribuée dans le cadre d'un dispositif financier auquel adhère la collectivité pour la mise en œuvre de politiques spécifiques (Contrat Enfance Jeunesse, Politique de la ville, CLAS, REAAP).

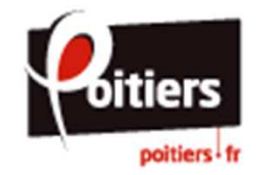

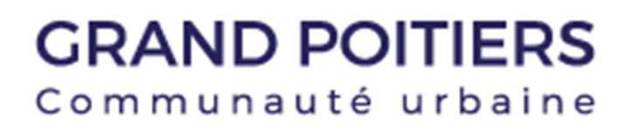

Le préambule ci-dessous vous présente les étapes que vous serez amené à réaliser afin de saisir votre déclaration en ligne. Cliquez sur "Suivant" pour continuer.

A chaque étape de votre demande, votre dossier s'enregistre automatiquement lorsque vous cliquez sur "Suivant Vous pouvez ainsi vous déconnecter et revenir le compléter ultérieurement, en passant par le lien "Suivre mes demandes" se trouvant sur la page d'accueil.

|                                                                                                    | Critères d'éligibilité                                                                                                    | Votre structure                                                                                                    | Votre dossier                                                                  | Récapitulatif                 |
|----------------------------------------------------------------------------------------------------|----------------------------------------------------------------------------------------------------|----------------------------------------------------------------------------------------------------|--------------------------------------------------------------------------------|-------------------------------|
| Préambule                                                                                                    |                                                                                                    |                                                                                                    |                                                                                |                               |
|                                                                                                    |                                                                                                    |                                                                                                    |                                                                                | Sum                           |
|                                                                                                    |                                                                                                    |                                                                                                    |                                                                                | Sulv                          |
| oute première demande de sub-                                                                                                    | vention pour l'année 2018 implique de                                                                                                    | saisir préalablement les moyens hun                                                                                                    | nains et les données comptables de                                             | la structure via les téléproc |
| DECLARATION DU BILAN ET DES I                                                                                                    | MOYENS HUMAINS" et "DECLARATION D                                                                                                    | U COMPTE DE RESULTAT". Cette étap                                                                                                    | e est obligatoire pour la recevabilité d                                       | le votre dossier.             |
| /nus allez dénoser un dossier de d                                                                                                    | emande de subvention de fonctionneme                                                                                                    | nt en ligne. Dour cela vous devez âtre                                                                                                    | habilité par votre structure pour effe                                         | ctuer cette démarche          |
| ous unez deposer un dossier de d                                                                                                    | emande de subvention de fonctionneme                                                                                                    | neeringneer our celu, vous devez en e                                                                                                    | hadine par voire su decare pour ener                                           | etter cette demorene.         |
| and all here and the and the Parameter and the second second                                                                                                    |                                                                                                    |                                                                                                    |                                                                                |                               |
| es subventions de Fonctionnemer.                                                                                                    | nt sont des subventions d'exploitation po                                                                                                    | ur concourir au frais généraux de fonc                                                                                                    | ctionnement de la structure,                                                   |                               |
| es subventions de Fonctionnemer<br>e dépôt d'une demande en ligne s                                                                                                    | nt sont des subventions d'exploitation po<br>se fait en plusieurs étapes :                                                                                                    | ur concourir au frais généraux de fonc                                                                                                    | ctionnement de la structure,                                                   |                               |
| es subventions de Fonctionnemer<br>e dépôt d'une demande en ligne s<br>1. Les données de la structure                                                                                                    | tt sont des subventions d'exploitation po                                                                                                    | ur concourir au frais genéraux de tonc                                                                                                    | tionnement de la structure                                                     |                               |
| es subventions de Fonctionnemer<br>e dépôt d'une demande en ligne s<br>1. <i>Les données de la structure</i><br>Renseignez ou vérifiez les do                                                                                                    | it sont des subventions d'exploitation po<br>le fait en plusieurs étapes :<br>onnées de votre structure (composition d                                                                                                    | ur concourir au frais généraux de tonc<br>u bureau, adresse,)                                                                                                    | ctionnement de la structure,                                                   |                               |
| Les subventions de Fonctionnemer<br>le dépôt d'une demande en ligne s<br>1. Les données de la structure<br>Renseignez ou vérifiez les do<br>2. Les informations générales d                                                                                                    | it sont des subventions d'exploitation po<br>se fait en plusieurs étapes :<br>onnées de votre structure (composition d<br>le <i>la demande</i>                                                                                                    | ur concourir au frais généraux de tonc<br>u bureau, adresse,)                                                                                                    | tionnement de la structure,                                                    |                               |
| es subventions de Fonctionnemer<br>le dépôt d'une demande en ligne s<br>1. Les données de la structure<br>Renseignez ou vérifiez les do<br>2. Les informations générales d<br>Remplissez les caractéristiqu                                                                                                    | it sont des subventions d'exploitation po<br>le fait en plusieurs étapes :<br>onnées de votre structure (composition d<br>le <i>la demande</i><br>ues générales et spécifiques de la deman                                                                                                    | ur concourir au frais généraux de tonc<br>u bureau, adresse,)<br>de de subvention (ne pas renvoyer ver                                                                                                    | rs des documents en annexe)                                                    |                               |
| es subventions de Fonctionnemer<br>e dépôt d'une demande en ligne s<br>1. Les données de la structure<br>Renseignez ou vérifiez les do<br>2. Les informations générales d<br>Remplissez les caractéristiq<br>3. Le budget prévisionnel de la                                                                                                    | it sont des subventions d'exploitation po<br>le fait en plusieurs étapes :<br>onnées de votre structure (composition d<br>le <i>la demande</i><br>ues générales et spécifiques de la deman<br>structure                                                                                                    | ur concourir au frais generaux de tonc<br>u bureau, adresse,)<br>de de subvention (ne pas renvoyer ver                                                                                                    | rs des documents en annexe)                                                    |                               |
| es subventions de Fonctionnemer<br>le dépôt d'une demande en ligne s<br>1. Les données de la structure<br>Renseignez ou vérifiez les de<br>2. Les informations générales d<br>Remplissez les caractéristique<br>3. Le budget prévisionnel de la<br>Ce document détaille les pos                                                                                                    | it sont des subventions d'exploitation po<br>se fait en plusieurs étapes :<br>connées de votre structure (composition d<br>le la demande<br>use générales et spécifiques de la deman<br>structure<br>stes de dépenses et recettes générales de                                                                                                    | ur concourir au frais generaux de tono<br>u bureau, adresse,)<br>de de subvention (ne pas renvoyer ver<br>e la structure                                                                                     | rs des documents en annexe)                                                    |                               |
| es subventions de Fonctionnemer<br>le dépôt d'une demande en ligne s<br>1. Les données de la structure<br>Renseignez ou vérifiez les do<br>2. Les informations générales d<br>Remplissez les caractéristiqu<br>3. Le budget prévisionnel de la<br>Ce document détaille les por<br>4. La domiciliation bancaire                                                                                                    | it sont des subventions d'exploitation po<br>se fait en plusieurs étapes :<br>onnées de votre structure (composition d<br>le <i>la demande</i><br>ues générales et spécifiques de la deman<br>structure<br>stes de dépenses et recettes générales de                                                                                                    | ur concourir au frais généraux de tonc<br>u bureau, adresse,)<br>de de subvention (ne pas renvoyer ver<br>e la structure                                                                                     | rtionnement de la structure,                                                   |                               |
| es subventions de Fonctionnemer<br>le dépôt d'une demande en ligne s<br>1. Les données de la structure<br>Renseignez ou vérifiez les do<br>2. Les informations générales d<br>Remplissez les caractéristiq<br>3. Le budget prévisionnel de la<br>Ce document détaille les poo<br>4. La domicillation bancaire<br>Salisissez ou sélectionnez les                                                                                                    | it sont des subventions d'exploitation po<br>se fait en plusieurs étapes :<br>onnées de votre structure (composition d<br>e la demande<br>ues générales et spécifiques de la deman<br>structure<br>tes de dépenses et recettes générales de<br>coordonnées bancaires de votre structu                                                                                                    | ur concourir au frais generaux de tono<br>u bureau, adresse,)<br>de de subvention (ne pas renvoyer ver<br>e la structure<br>re et déposez le RIB                                                             | rs des documents en annexe)                                                    |                               |
| es subventions de Fonctionnemer<br>le dépôt d'une demande en ligne s<br>1. Les données de la structure<br>Renseignez ou vérifiez les de<br>2. Les informations générales d<br>Remplissez les caractéristiq<br>3. Le budget prévisionnel de la<br>Ce document détaille les pos<br>4. La domiciliation bancaire<br>Salsissez ou sélectionnez les<br>5. Les pièces à joindre à votre q                                                                                                    | it sont des subventions d'exploitation po<br>se fait en plusieurs étapes :<br>connées de votre structure (composition d<br>le la demande<br>use générales et spécifiques de la demani<br>structure<br>stes de dépenses et recettes générales de<br>coordonnées bancaires de votre structu<br>lossier                                                                                                    | ur concourir au frais généraux de tonc<br>u bureau, adresse,)<br>de de subvention (ne pas renvoyer ver<br>a la structure<br>re et déposez le RIB                                                             | rs des documents en annexe)                                                    |                               |
| es subventions de Fonctionnemer<br>le dépôt d'une demande en ligne s<br>1. Les données de la structure<br>Renseignez ou vérifiez les de<br>2. Les informations générales d<br>Remplissez les caractéristiqu<br>3. Le budget prévisionnel de la<br>Ce document détaille les poi<br>4. La domiciliation bancaire<br>Salisissez ou sélectionnez les<br>5. Les pièces à joindre à votre a<br>Documents concernant la d                                                                                                    | It sont des subventions d'exploitation po<br>se fait en plusieurs étapes :<br>onnées de votre structure (composition d<br>le <i>la demande</i><br>les générales et spécifiques de la deman<br>structure<br>stes de dépenses et recettes générales de<br>coordonnées bancaires de votre structu<br>lossier<br>amande:                                                                                                    | ur concourir au frais généraux de tonc<br>u bureau, adresse,)<br>de de subvention (ne pas renvoyer ver<br>e la structure<br>re et déposez le RIB                                                             | rs des documents en annexe)                                                    |                               |
| es subventions de Fonctionnemer<br>le dépôt d'une demande en ligne si<br>1. Les données de la structure<br>Renseignez ou vérifiez les de<br>2. Les informations générales d<br>Remplissez les caractéristiq<br>3. Le budget prévisionnel de la<br>Ce document détaille les pou-<br>1. La domicillation bancaire<br>Salsissez ou sélectionnez les<br>5. Les pièces à joindre à votre a<br>Documents concernant la dé<br>- Tout document susceptible                                                                                           | It sont des subventions d'exploitation po<br>e fait en plusieurs étapes :<br>ponées de votre structure (composition de<br>le la demande<br>ues générales et spécifiques de la deman-<br>structure<br>tes de dépenses et recettes générales de<br>coordonnées bancaires de votre structu<br>tossier<br>e de faciliter l'étude de votre dossier                                                                                                    | ur concourir au frais generaux de tonc<br>u bureau, adresse,)<br>de de subvention (ne pas renvoyer ver<br>e la structure<br>re et déposez le RIB                                                             | rs des documents en annexe)                                                    |                               |
| es subventions de Fonctionnemer<br>le dépôt d'une demande en ligne s<br>1. Les données de la structure<br>Renseignez ou vérifiez les de<br>2. Les informations générales d<br>Remplissez les caractéristiq<br>3. Le budget prévisionnel de la<br>Ce document détaille les pos<br>4. La domiciliation bancaire<br>Salsissez ou sélectionnez les<br>5. Les pièces à joindre à votre a<br>Documents concernant la di<br>0 - Tout document succeptible<br>Documents concernant la st                                                             | It sont des subventions d'exploitation po<br>se fait en plusieurs étapes :<br>sonnées de votre structure (composition d<br>le la demande<br>ues générales et spécifiques de la deman<br>structure<br>stes de dépenses et recettes générales de<br>coordonnées bancaires de votre structu<br>lossier<br>mande :<br>ué faciliter l'étude de votre dossier<br>ructure :                                                                                          | ur concourir au frais généraux de tonc<br>u bureau, adresse,)<br>de de subvention (ne pas renvoyer ver<br>e la structure<br>re et déposez le RIB                                                             | rs des documents en annexe)                                                    |                               |
| es subventions de Fonctionnemer<br>le dépôt d'une demande en ligne s<br>1. Les données de la structure<br>Renseignez ou vérifiez les de<br>2. Les informations générales d<br>Remplissez les caractéristique<br>3. Le budget prévisionnel de la<br>Ce document détaille les po:<br>4. La domiciliation bancaire<br>Salsissez ou sélectionnez les<br>5. Les pièces à joindre à votre a<br>Documents concernant la dé<br>- Tout document susceptible<br>Documents de constitution<br>Documents de constitution                                 | It sont des subventions d'exploitation po<br>se fait en plusieurs étapes :<br>connées de votre structure (composition d<br>le la demande<br>ses générales et spécifiques de la deman<br>structure<br>stes de dépenses et recettes générales de<br>coordonnées bancaires de votre structu<br>lossier<br>mande:<br>e de faciliter l'étude de votre dossier<br>r <u>ucture :</u><br>(statuts, liste des dirigeants, documents                                    | ur concourir au frais généraux de tonc<br>u bureau, adresse,)<br>de de subvention (ne pas renvoyer ver<br>a la structure<br>re et déposez le RIB<br>liés à l'AG,)                                            | s des documents en annexe)                                                     |                               |
| es subventions de Fonctionnemer<br>e dépôt d'une demande en ligne s<br>1. Les données de la structure<br>Renseignez ou vérifiez les do<br>2. Les informations générales d<br>Remplissez les caractéristiq<br>3. Le budget prévisionnel de la<br>Ce document détaille les pois<br>4. La domicillation bancaire<br>Saisissez ou sélectionnez les<br>5. Les pièces à joindre à votre a<br>Documents concernant la dé<br>- Tout document susceptible<br>Documents concernant la st<br>- Documents de constitution<br>- Rapport du commissaire au | It sont des subventions d'exploitation po<br>se fait en plusieurs étapes :<br>pnnées de votre structure (composition de<br>le demande<br>ues générales et spécifiques de la demani-<br>structure<br>stes de dépenses et recettes générales de<br>coordonnées bancaires de votre structur<br>lossier<br>mande:<br>de faciliter l'étude de votre dossier<br>ructure;<br>(statuts, liste des dirigeants, documents<br>ux comptes (obligatoire pour les structure | ur concourir au frais généraux de tonc<br>u bureau, adresse,)<br>de de subvention (ne pas renvoyer ver<br>a la structure<br>re et déposez le RIB<br>liés à l'AG,)<br>as ayant bénéficié de plus de 153 000 4 | tionnement de la structure,<br>'s des documents en annexe)<br>€ de subvention) |                               |

SUBVENTION DE FONCTIONNEMENT : Préambule

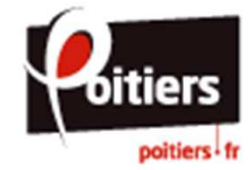

La page « Critères d'éligibilité » permet de vérifier si vous remplissez les conditions requises pour pouvoir déposer une demande de subvention.

Sélectionnez "Oui" si vous avez renseigné préalablement les éléments financiers nécessaires à l'étude de votre dossier puis cliquez sur "Suivant" pour continuer. Sinon, vous devez compléter ces informations via les téléprocédures « DECLARATION DU BILAN ET DES MOYENS HUMAINS » et « DECLARATION DU COMPTE DE RESULTAT ».

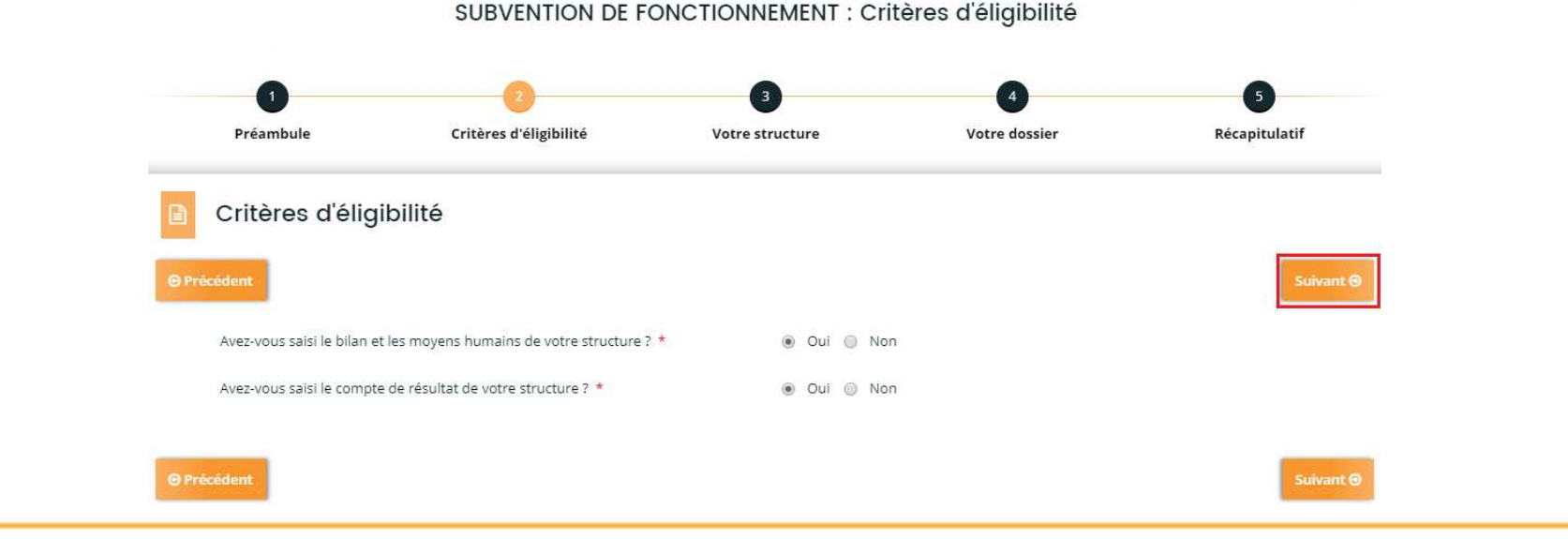

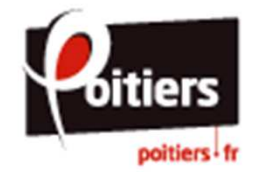

La page « Votre structure » rappelle les informations principale de votre structure. Cliquez sur "Suivant" pour continuer.

Si vous souhaitez modifier ces informations administratives, vous pouvez le signaler via le lien « Nous contacter » en bas de page.

| 0                                                                                                    | 0                  | 0                                                | 0             |
|----------------------------------------------------------------------------------------------------|--------------------|--------------------------------------------------|---------------|
| Préambule                                                                                                    | Votre Structure    | Votre declaration                                | Récapitulatif |
| Votre structure                                                                                                    |                    |                                                  | School (      |
|                                                                                                    |                    | Q Adresse principale                             |               |
| SHEET : 007517251 04070<br>Je suits ou je représente : Actoclation<br>NAV : 04.992 - Autres organisations fonctionnant par all | thésion volontaine | 1 RUE DE LA TRAVERSE<br>BROOD FORTIERS<br>FRANCE |               |

Si votre structure n'est pas référencée, vous serez amené à saisir ses informations administratives afin de créer sa fiche (raison sociale, SIRET, adresse, représentants, coordonnées, ...).

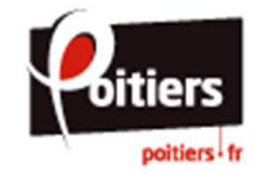

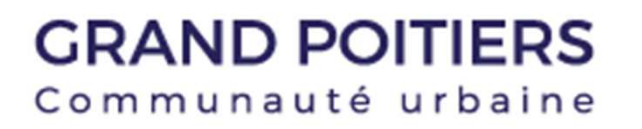

Complétez les informations générales sur la demande de subvention :

- Précisez pour quelle campagne de subvention le projet est proposé,
- Renseignez le montant demandé,
- Remplissez la description de la demande.

Puis cliquez sur "Suivant" pour continuer.

| P 1 Participa (B                             | criteres o cogonite         | Votre | 20-00,001 C              | 1001100330                     | ne aprovator |   |
|----------------------------------------------|-----------------------------|-------|--------------------------|--------------------------------|--------------|---|
| Informations génér                           | ales                        |       |                          |                                |              |   |
| O Précident                                  |                             |       |                          |                                | Subver       | • |
| Veuillez saisir les informations générales d | de la demande de subventior |       |                          |                                |              |   |
| 1                                            | Eventice * 2020             |       | Précisez pour quelle can | npagne de subvention le projet |              |   |
|                                              | noneve and D                |       | est proposé.             |                                |              |   |
|                                              | Participation *             |       |                          |                                |              |   |
|                                              | Description -               |       |                          |                                |              |   |

SUBVENTION DE FONCTIONNEMENT : Informations générales

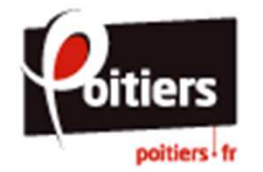

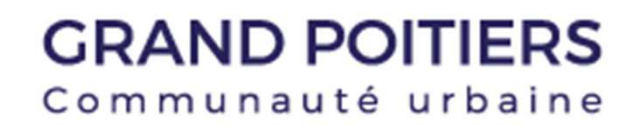

Complétez les informations spécifiques sur la demande de subvention (les champs marqués d'un astérisque rouge \* sont obligatoires).

Si vous souhaitez déclarer une modification dans les informations administratives de votre structure (modification des statuts ou de la liste des dirigeants) ou s'il s'agit d'un premier référencement, vous devez répondre "Oui" à la question « Première identification / modification de la structure ».

| Collectivité sollicitée *                             | Ville de Poitiers |  |
|-------------------------------------------------------|-------------------|--|
| Association sportive *                                | Oul  Non          |  |
| Date de début d'exercice *                            |                   |  |
| Date de fin d'exercice *                              | m                 |  |
| Moyens mis en oeuvre *                                |                   |  |
| Moyens mis en oeuvre *                                |                   |  |
| Zone géographique d'intervention de votre structure * |                   |  |
| Autres observations                                   |                   |  |
| Autres observations                                   |                   |  |

Voulez-vous déclarer une modification de vos documents administratifs (indiquer "oui" si votre structure n'est pas encore connue de nos services) ? \*

Cliquez sur "Suivant" pour continuer.

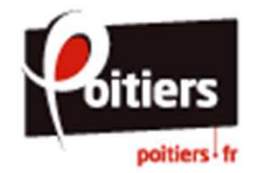

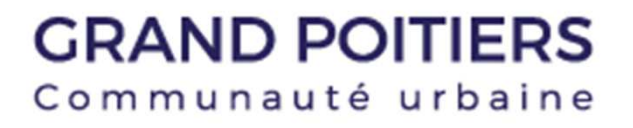

Oui

Non

Remplissez le budget prévisionnel de l'exercice pour lequel vous demandez une subvention (année N ou saison N-1/N-2 pour les structures avec un exercice comptable décalé).

*Le budget prévisionnel doit forcément être équilibré.* 

Cliquez sur "Suivant" pour continuer.

Budget prévisionnel de la structure Veuillez saisir le budget prévisionnel pour l'exercice 2018 ou la saison 2017-2018 (structure avec un exercice comptable décalé) Dépenses Recettes 60 - ACHATS 0.00 € TTC 70 - VENTE DE PRODUITS 0.00 € TTC EINIS DE MARCHANDISES PRESTATIONS DE SERVICES Achats matlères et fournitures Vente de produits finis, de marchandises, prestations de services Autres fournitures 71 - PRODUCTION STOCKÉE 0.00 E TTC 61 - SERVICES EXTÉRIEURS 0.00 £ TTC Production stockée Locations 72 - PRODUCTION 0.00 € TTC Entretien et réparation IMMOBILISÉE Production immobilisée Assurance 74 - SUBVENTIONS 0.00 E TTO Documentation D'EXPLOITATION 76 - PRODUITS FINANCIERS 0,00 € TTC 67 - CHARGES 0.00 € TTC EXCEPTIONNELLES Produits financiers Charges exceptionnelles 77 - PRODUITS 0.00 € TTC EXCEPTIONNELS 68 - DOTATIONS AUX AMORTISSEMENTS, Produits exceptionnels PROVISIONS ET 0,00 € TTC ENGAGEMENTS À RÉALISER 78 - REPRISES SUR SUR RESSOURCES AFFECTÉES AMORTISSEMENTS ET 0,00 € TTC Dotations aux amortissements, provisions et PROVISIONS engagements à réaliser sur ressources affectées Reprises sur amortissements et provisions 69 - IMPÔT SUR LES BÉNÉFICES (IS); 0,00 € TTC 79 - TRANSFERT DE CHARGES 0.00 € TTC PARTICIPATION DES SALARIÉS Transfert de charges Impôt sur les bénéfices (IS); Participation des salariés 87 - CONTRIBUTIONS 0,00 € TTC VOLONTAIRES EN NATURE 86 - EMPLOIS DES CONTRIBUTIONS 0.00 € TTC VOLONTAIRES EN NATURE 870 - Bénévolat 860 - Secours en nature 871 - Prestations en nature 861 - Mise à disposition gratuite de biens et services 875 - Dons en nature 862 - Prestations Sélectionner une ligne de recette à ajouter 864 - Personnel bénévole Sélectionner une ligne de dépense à ajouter . TOTAL DEPENSES 0,00 € TTC TOTAL RECETTES 0,00 € TTC

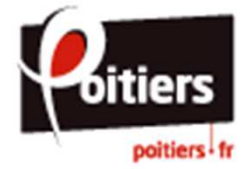

Pour toute première demande de subvention, vous serez amené à renseignez la domiciliation bancaire (IBAN) de votre structure. Vous pourrez ensuite la sélectionner pour vos prochaines demandes.

Vous devez ajouter le RIB en pièce jointe et cliquez sur "Suivant" pour continuer.

Attention : le RIB doit être forcément au nom de la structure bénéficiaire (raison sociale).

| récédent                                          | Suivan                                                                  |
|---------------------------------------------------|-------------------------------------------------------------------------|
| RIB doit être forcément au r                      | om de la structure bénéficiaire (raison sociale)                        |
| Vous pouvez ajoute                                | er une domiciliation bancaire en renseignant le formulaire ci-dessous : |
| Domiciliation bancaire à<br>l'étranger, hors SEPA | Oui  Non                                                                |
| Titulaire du compte *                             | ASSOCIATION TEST                                                        |
| IBAN *                                            | FR76 1010 7001 0112 3456 7890 129                                       |
| BIC *                                             | BREDFRPPXXX                                                             |
| Veuillez joindre votre                            | relevé d'identité bancaire.                                             |
| • Relevé d'Identité Ban                           | COIRE Deported                                                          |
| ♥Relevé d'Identité Ban                            |                                                                         |

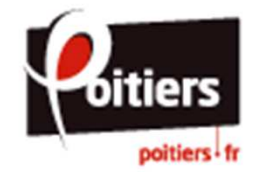

Ajoutez les pièces obligatoires (\*) pour le dépôt de votre demande de subvention.

O Documents

suivantes:

.jpg, .gif

Vous pouvez seulement déposer d documents avec les extensions

.pdf, .doc, .docx, .xls, .xlsx, .png

Taille maximum par pièce : 5Mo

Si vous avez déjà déposé certaines de ces pièces sur votre espace, vous pouvez les récupérer en cliquant sur « Porte documents », "Sélectionner" puis "Valider". Sinon, cliquez sur "Ajouter" pour déposer des nouveaux documents.

 Vous pouvez seulement déposer des documents avec les extensions suivantes:
 .pdf, .doc, .docx, .xls, .xlsx, .png, .jpg, .gif

Taille maximum par pièce : 5Mo

|                                      |                                                                                                    | ● Ajo                |
|--------------------------------------|----------------------------------------------------------------------------------------------------|----------------------|
| ODocume                              | nts liés à l'assemblée générale *                                                                                               |                      |
| Joindre le<br>2017. Il co<br>Comptes | procês verbal de l'assemblée générale réalisée en<br>mporte le : Rapport moral / Bilan d'activité /<br>annuels / Délibérations. | ýouter 🔲 Porte docum |
| PNG                                  | assemblée générale 2017.png - 07/11/2017 11:20 (69.25 Ko)                                                                       |                      |
| ● Attestati                          | on d'assurance en responsabilité civile * e 2017 ou 2018 • ettestation d'assurance 2017.jpg - 07/11/2017 11:20 (238.36 Ko)      | jouter 🛑 Porte docum |
| JPEG                                 | Description                                                                                                    |                      |
| ✿ Attestati                          | on d'assurance en dommages aux biens                                                                                            |                      |
| De l'anné                            | e 2017 ou 2018                                                                                                    | Ajo                  |
| ♥ Rapport                            | du commissaire aux comptes                                                                                                    |                      |
| Joindre le                           | rapport réalisé en 2017. Obligatoire pour toutes les<br>s ayant bénéficié de plus de 153 000 € de                               | O Ajo                |

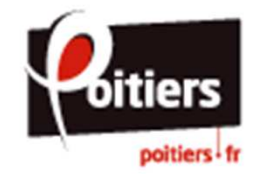

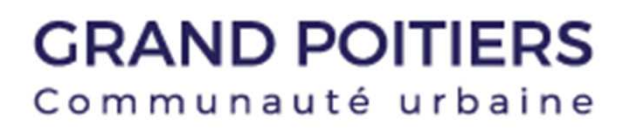

Vous pouvez télécharger le récapitulatif de votre demande avant de la transmettre à nos services en cliquant sur "Récapitulatif de votre demande".

Afin de transmettre cette demande, vous devez prendre connaissance des conditions générales d'utilisation, cocher la case « J'accepte les conditions générales d'utilisation... » et cliquez sur "Transmettre".

| eront ârro utilizán por lo cellenti té                                            | nous la postion des relations succussos et un                                                                                                    | o at la cor áchápat ogur la trainmert                                                                                                    |
|-----------------------------------------------------------------------------------|----------------------------------------------------------------------------------------------------|----------------------------------------------------------------------------------------------------|
| rmatique élaboré à partir de donnée                                               | es à caractère personnel et déclaré auprès de la                                                                                                    | cNIL.                                                                                                    |
| t d'une reprise pour alimenter l'annu<br>figurer, veuillez nous contacter via le  | uaire des associations (diffusé sur le site de Gran<br>e formulaire de contact.                                                                                                    | d Poitiers) ou tout document d'inform                                                                                                    |
| e lien ci-après vous permet d'éditer.                                             | un récapitulatif de votre demande :                                                                                                    |                                                                                                    |
| 🗋 récapitulatif de                                                                | s votre demande                                                                                                    |                                                                                                    |
| ions générales d'utilisation et je cert<br>et fiscales ainsi que l'exactitude des | ifie sur l'honneur que ma structure est à jour de<br>informations que je vais fournir.                                                                                                    | ses obligations administratives,                                                                                                    |
|                                                                                   |                                                                                                    |                                                                                                    |
|                                                                                   | rront être utilisées par la collectivité<br>rmatique élaboré à partir de donné<br>d'une reprise pour alimenter l'annu<br>figurer, veuillez nous contacter via l<br>e lien ci-après vous permet d'éditer<br><u>Crécapitulatif de</u><br>ons générales d'utilisation et je cert<br>et fiscales ainsi que l'exactitude des | rront être utilisées par la collectivité pour la gestion des relations avec votre structur<br>rmatique élaboré à partir de données à caractère personnel et déclaré auprès de la d<br>d'une reprise pour alimenter l'annuaire des associations (diffusé sur le site de Grand<br>figurer, veuillez nous contacter via le formulaire de contact.<br>e lien ci-après vous permet d'éditer un récapitulatif de votre demande :<br><u>Citrécapitulatif de votre demande</u><br>ons générales d'utilisation et je certifie sur l'honneur que ma structure est à jour de<br>et fiscales ainsi que l'exactitude des informations que je vais fournir. |

Attention : une fois la demande transmise, il ne vous sera plus possible de la modifier.

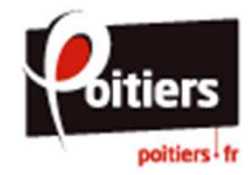

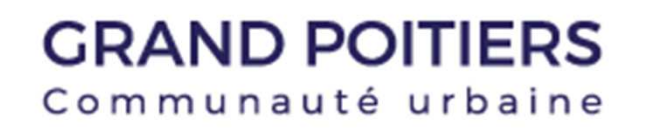

Pour confirmer la transmission de la demande, cliquez sur "Terminer".

Vous recevrez un courriel de confirmation automatique sur votre boite mail, ainsi que le récapitulatif de votre demande.

Vous pouvez consulter à tout moment votre saisie en cliquant sur "Suivre mes demandes d'aide" dans la page d'accueil puis sur l'icône "Récapitulatif de dépôt de la demande d'aide".

|       | SUBVENTION DE FONCTIONNEMENT : Confirmation                                                                                                    |                    |
|-------|----------------------------------------------------------------------------------------------------|--------------------|
| D     | Confirmation                                                                                                    |                    |
| /otre | a demande a blen été transmise.                                                                                                    |                    |
|       |                                                                                                    | © Term             |
|       | Mes demandes d'aide                                                                                                    |                    |
|       | Mes demandes d'aide                                                                                                    |                    |
|       |                                                                                                    |                    |
| elon  | le statut des demandes, vous pouvez accéder à leur suivi, aux réponses aux sollicitations et à l'avancement de leur palement.                                                                                                    |                    |
| ≥lon  | le statut des demandes, vous pouvez accéder à leur suivi, aux réponses aux sollicitations et à l'avancement de leur palement.                                                                                                    | Demande            |
| elon  | le statut des demandes, vous pouvez accéder à leur suivi, aux réponses aux sollicitations et à l'avancement de leur paiement.<br>SUBVENTION DE FONCTIONNEMENT - ASSOCIATION TEST (00000080)<br>Créée le 7 nov. 2017 10:06:22<br>Transmise le 7 nov. 2017 11:27:45                                                                                                    | Demande            |
| elon  | le statut des demandes, vous pouvez accéder à leur suivi, aux réponses aux sollicitations et à l'avancement de leur palement.          SUBVENTION DE FONCTIONNEMENT - ASSOCIATION TEST (00000080)         Créée le 7 nov. 2017 10:06:22         Transmise le 7 nov. 2017 11:27:45         DECLARATION DU COMPTE DE RESULTAT - ASSOCIATION TEST (00000078)                                                                                                    | Demande            |
| elon  | le statut des demandes, vous pouvez accéder à leur suivi, aux réponses aux sollicitations et à l'avancement de leur palement.          SUBVENTION DE FONCTIONNEMENT - ASSOCIATION TEST (00000080)         Créée le 7 nov. 2017 10:06:22         Transmise le 7 nov. 2017 11:27:45         DECLARATION DU COMPTE DE RESULTAT - ASSOCIATION TEST (00000078)         Créée le 6 nov. 2017 17:52:44         Transmise le 6 nov. 2017 18:13:18                                                                                  | Demande<br>Demande |
| elon  | le statut des demandes, vous pouvez accéder à leur suivi, aux réponses aux sollicitations et à l'avancement de leur palement.          SUBVENTION DE FONCTIONNEMENT - ASSOCIATION TEST (00000080)         Créée le 7 nov. 2017 10:06:22         Transmise le 7 nov. 2017 11:27:45         DECLARATION DU COMPTE DE RESULTAT - ASSOCIATION TEST (00000078)         Créée le 6 nov. 2017 17:52:44         Transmise le 6 nov. 2017 18:13:18         DECLARATION DU BILAN ET DES MOYENS HUMAINS - ASSOCIATION TEST (00000076) | Demande            |

Vous pouvez également suivre l'état d'avancement de votre dossier tout au long de l'instruction.

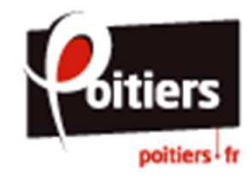

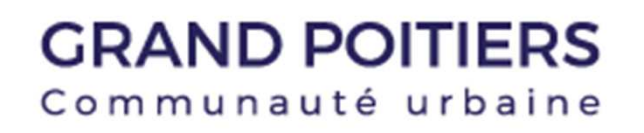

Si votre dossier n'est pas complet, vous recevrez un courriel de demande de complément sur votre boite électronique.

Afin de pouvoir instruire votre demande, vous devrez déposer sur votre espace les pièces manquantes.

Pour cela, cliquez sur "Suivre mes demandes d'aide" puis sur l'icône « Demandes de compléments » Mes demandes d'aide

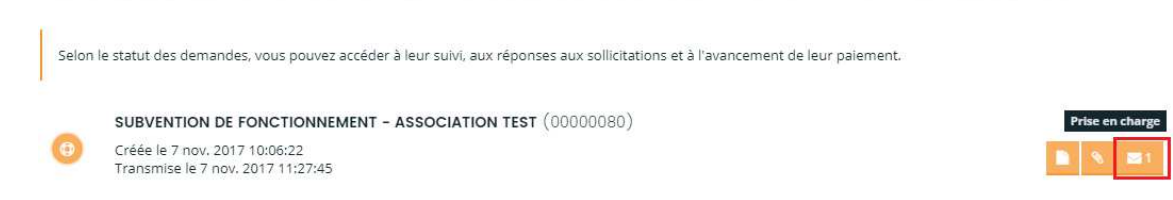

Cliquez sur l'icône « Répondre », ajoutez ou remplacez les documents demandés puis "Valider".

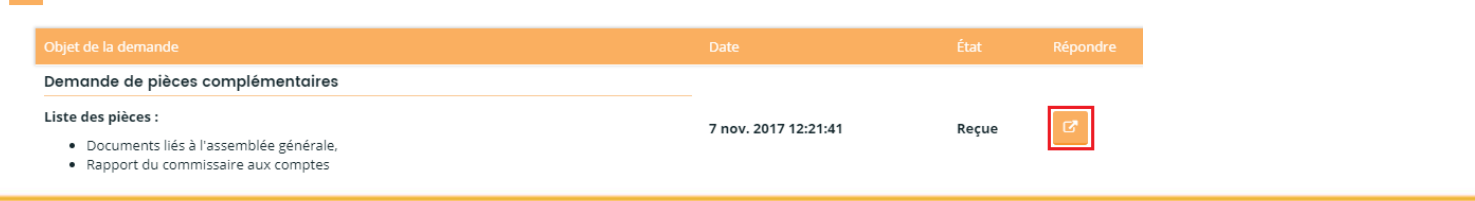

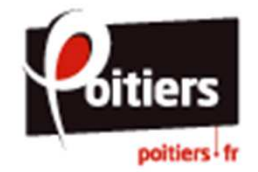